## **Importing license file**

Please ensure that you are updated to the latest CONNECTION Client version before importing the checked out license file provided to you. Also, make sure you have ProjectWise closed when you import the license.

K, 1 • ٥ 0 Б  $\sim$ osoft Bing 2 7 Ь ÷. 2 тÊ 5:51 PM -21 64°F Cloudy 🐚 🌈 🕼 **@** 5/14/2024 About Help Health Check Log Collector License Tool CONNECT Center Sign Out Open Exit ٥ 0  $\mathbf{\vee}$ L to osoft Bing 2 26 Ь -12 2 5:54 PM 64°F Cloudy 5 🌏 🖼 🌾 🕬 5/14/2024

On your system tray, click on Connection Client and navigate to the license tool.

Browse to this location to open Connection Client:

C:\ProgramData\Microsoft\Windows\Start Menu\Programs\CONNECTION Client\CONNECTION Client\Bentley Licensing Tool

If you are not seeing the folder, check to see if you have Hidden Items enabled on your file explorer.

| Item check boxes | $\square$              |
|------------------|------------------------|
| Hidden items     | Hide selected<br>items |
| Show/hide        |                        |

## OR

## Select your start menu and navigate to

|            | B                                    | Decidentia inte            |               |          |     |
|------------|--------------------------------------|----------------------------|---------------|----------|-----|
| =          | 🦲 Bentley                            | ^                          |               |          |     |
|            | 👫 Attribute Bulk Update              |                            |               | <b>R</b> |     |
|            | P Bentley DGN Index Service Options  | Microsoft<br>Teams classic | Word          |          |     |
|            | 🍾 Create Excel Template              |                            |               |          | -   |
|            | Export to AAM File Wizard            | 0                          | ×             |          |     |
|            | Export to Excel Wizard               | Outlook                    | Excel         | ۲        |     |
|            | Graphical Attribute Editor           | Utilities                  |               |          |     |
|            | Import from AAM File Wizard          |                            |               | •        |     |
|            | Maport from Excel Wizard             |                            |               | •6*      | -   |
|            | Elicense Activation Wizard           | 1                          | <b>L</b>      | 4        |     |
| •          | 🔋 License Management Tool <          |                            |               | H        | 111 |
| 9          | T Menu Editor                        |                            |               | Ŷ        |     |
| ۵          | MicroStation V8i (SELECTseries 10)   | Explore                    |               |          |     |
| 2          | MicroStation V8i (SELECTseries 10) ( |                            |               |          |     |
| <i>.</i> ~ | NowerShell (with ProjectWise Exten   | si                         |               |          |     |
| 105        | PowerShell Extensions README         | Microsoft Edge             | Google Chrome |          |     |
| Ф          | Process Controller for Distributed R | e                          |               |          |     |

## OR

At the File menu, choose the Import Policy File...

| F   | ile   | Tools      | Help          | _    |               |
|-----|-------|------------|---------------|------|---------------|
|     | Imp   | ort Policy | File 🧹        |      |               |
| Sig | Imp   | ort Policy | Folder        | n    |               |
| E   | ntitl | ements     | Checkout Lice | ense | Product Statu |

Browse to the location you have saved the file to.

Select the license file provided to you.

Select Open.